## How to Access your W2's

| 1. Go to <u>https:</u>                                                                                                    | //www.suu.edu/<br>wr MY SHUDortal                                                                                                    | BANNER                                                                                                    |
|----------------------------------------------------------------------------------------------------|----------------------------------------------------------------------------------------------------|----------------------------------------------------------------------------------------------------|
| 2. Log IIIto you<br>2. Lindor Banr                                                                                                    | ur Wit Souportal                                                                                                    | Old                                                                                                    |
| 5. Ulluel Balli                                                                                                    | ler Select Employee Self Selvice New Of                                                                                                    | Argos                                                                                                    |
|                                                                                                    |                                                                                                    | 🕮 Address Update                                                                                                    |
|                                                                                                    |                                                                                                    | EPAF Administration                                                                                                    |
|                                                                                                    |                                                                                                    | # Emergency Contacts                                                                                                    |
|                                                                                                    |                                                                                                    | (Banner B)                                                                                                    |
|                                                                                                    |                                                                                                    | Employee Self Service [NEW]                                                                                                    |
| 4. In your Emp                                                                                                    | oloyee Dashboard, Select taxes                                                                                                    | (Banner 9)<br>S. Finance Menu                                                                                                    |
|                                                                                                    |                                                                                                    | CD Financial Aid                                                                                                    |
| Pay Information                                                                                                    |                                                                                                    | r Graduation Application                                                                                                    |
| view Fey Shuth (02/05/0000)                                                                                                    | Day Skitts Devel Devel inte                                                                                                    | Deter O Leave Report                                                                                                    |
| and a state of the second second                                                                                                    | And the second second s | Online University Withdrawal                                                                                                    |
| Earnings                                                                                                    |                                                                                                    | Permission to Add Course                                                                                                    |
|                                                                                                    |                                                                                                    | C Registration                                                                                                    |
| Benefits                                                                                                    |                                                                                                    | 🗯 Student Menu                                                                                                    |
| Texas                                                                                                    |                                                                                                    | @ Tax Forms                                                                                                    |
|                                                                                                    |                                                                                                    | Tax Notifications                                                                                                    |
| lob Summary                                                                                                    |                                                                                                    | Time Sheet (Banner 8)                                                                                                    |
|                                                                                                    |                                                                                                    |                                                                                                    |
|                                                                                                    |                                                                                                    | · Q. Time Sheet (Rapper 9)                                                                                                    |
| Employee Summary<br>5. Under Taxe                                                                                                    | s, Select W-2 and Tax Statement                                                                                                    | TouchNet                                                                                                    |
| Employee Summary<br>5. Under Taxe<br>Federal Income Tax<br>Perg Status: Head of Household<br>Status: Active<br>Number of Adexances: 0<br>Yearted: 20<br>Additional Withholdings: 0.00<br>Dependent Arrount: 4.00<br>Offer Incurdents: 0.00<br>Deductions: 0.00<br>Usin State Tax<br>Fring Status: Single<br>Status: Active<br># Eurgis: 0                                                                                                    | es, Select W-2 and Tax Statement                                                                                                    | W-2 Wape and Tax Statement<br>W-2 Connocted Wage and Tax Statement                                                                                                    |
| Employee Summary<br>5. Under Taxe<br>Federal Income Tax<br>Federal Income Tax<br>Federal Income Tax<br>Federal Income Tax<br>Federal Income Tax<br>Status: Active<br>Auroter of Adquisances: 0<br>Vesting: 20<br>Additional Withmodergis: 0.00<br>Dependent Annowit: 4.00<br>Other Incurteens: 0.00<br>Deductions: 0.00<br>Uth State Tax<br>Pring Status: Single<br>Status: Active<br># Exmpts: 0<br>Additional Withmodergis: 0.00                                                                                                    | s, Select W-2 and Tax Statement                                                                                                    | W2 Wee and Tax Statement<br>W2 Wee and Tax Statement<br>W2C Corrected Wage and Tax Statement                                                                                |
| Employee Summary<br>5. Under Taxe<br>Federal Income Tax<br>Medical Income Tax<br>Medical Incom | s, Select W-2 and Tax Statement                                                                                                    | TouchNet<br>Will Wate and Tax Statement<br>Will Controlled Ways and Tax Statement<br>Will Controlled Ways and Tax Statement                                                 |
| Employee Summary<br>5. Under Taxe<br>Federal Income Tax<br>Federal Income Tax<br>Federal Incom | s, Select W-2 and Tax Statement                                                                                                    | TouchNet                                                                                                    |
| Employee Summary                                                                                                    | es, Select W-2 and Tax Statement                                                                                                    | Touchilet                                                                                                    |
| Employee Summary  S. Under Taxe  Federal Income Tax  Federal Income Tax  Freg Status: Head of Household Status: Active Number of Adquarters: 0 Vestion: ViteIncodergs: 0:00 Deductors: 0:00 Ush State Tax Freg Status: Single Status: Active * Europis: 0 Actioner WiteIncodergs: 0:00  Colorer Income State * Europis: 0 Actioner WiteIncodergs: 0:00  Actioner WiteIncodergs: 0:00  Colorer Colorer Income State * Europis: 0 Actioner WiteIncodergs: 0:00  Actioner WiteIncodergs: 0:00  Actioner W                                                                                                    | s, Select W-2 and Tax Statement  If a tracever, Withouter Advance Centrum Excore Reveal Front Insurance Color and Concrete Internet  op down to select the year and you can s  Go and Employer/Institution for the W-2 you wish to view a                                                                                                    | TouchNet<br>TouchNet<br>With Weat and Tax Statement<br>With Connected Yeaper and Tax Statement<br>See your W2 and print if needed<br>and click the View W-2 button.         |
| Employee Summary  S. Under Taxe  Federal income Tax  Federal income Tax  Federal income Tax  Federal income Tax  Federal income Tax  Federal income Tax  Author of Advences 0  Varies 20  Author of Advences 0  Varies 20  Author of Advences 0  Concenter Arrower 4.00  Concenter Arrower 4.00  Conce                                                                                                    | s, Select W-2 and Tax Statement  If a Encourse Withoutes Advance Certicule Excises Reveal Front Insures Official Course Difference  p down to select the year and you can s  Go  and Employer/Institution for the W-2 you wish to view a                                                                                                    | The Sheet (Banner 3)<br>TouchNet<br>W2 Water and Tou Statement<br>W2 Control water and Tou Statement<br>W2 Control water and Tou Statement<br>And click the View W-2 button |
| Employee Summary  S. Under Tax  Feceral income Tax  Feceral income Tax  From Status: Head of Household Status: Active Number of Adverances: 0 Verificuments: 0.00 Dependent Annow: 1.00 Dependent Annow: 1.00 Dependent Annow: 0.00 Dependent Annow: 0.00 Dependent Anno                                                                                                    | s, Select W-2 and Tax Statement                                                                                                    | Time Sheet (Banner 3)<br>TouchNet                                                                                                    |